### WHAT IS JAMBOARD?

Jamboard is a collaborative digital interactive whiteboard offered through Google Suite that allows students to work with each other in real-time. With Jamboard you can draw, add sticky notes, insert and adjust images, and share your Jamboard workspace with up to 50 students at a time.

# **GETTING STARTED**

- Login to your Gmail account and open Jamboard from your Google apps by clicking the Jamboard icon
  or by navigating to jamboard.google.com from an internet browser.
- Start a new Jamboard or "Jam" by clicking the 🙂 on the bottom right of Jamboard.
- Once you have added students, you have the option to share your Jam by copying a direct link.

### EDITING YOUR JAMBOARD

- Background Allows you to add a color, grid, or ruler lines to the background of your Jam.
  - Pen tool: Select a pen, marker, highlighter, or brush and color to draw.
- C Erase tool: Erase contents.
- Selection tool: Select images, text, or sticky notes added to your jam and resize, duplicate, or delete.
- Stick note tool: Add a sticky note with text.
- Image tool: Add an image from your files or search Google.
- Shape tool: Add shapes.
- 🖽 Textbox tool: Add text.
- Taser tool: Create a laser beam effect to aid in presenting

## SHARING YOUR JAMBOARD

- Rename your "Untitled Jam" and Share your Jamboard to students by clicking
  B SHARE
- Copy a direct link to students' email addresses by clicking *Copy Link* and changing restrictions to "Anyone with the link".
- \*\* Note: Sharing a direct link with students will give them the ability to edit and add to your Jamboard.

#### ADVANCED RESOURCES

Click <u>here</u> for 20 ideas for using Jamboard in the classroom Click <u>here</u> to view a Getting Started video for Jamboard Insert 3 min tech center 3 ways to create collaborative activities using Jamboard